## SUBMITTING ATTENDANCE

Once the course has been held or viewed by attorneys online, the provider needs to report the CLE credit for the attorneys who attended. Attendance should be reported to the Commission within thirty (30) days of when the course was completed. Unlike many states, the Tennessee CLE Commission does not charge a fee to review and accredit courses. Funding for the Commission comes from a posting fee on every credit hour reported. Who pays this fee is determined when the provider completes and submits the accreditation application for their course. The provider must select either Attorney Pay or Provider Pay under the AutoPost Option. It Provider Pay is selected, payment must be made to the Commission the same day the attendance was reported. Most providers maintain a credit balance on their account so individual payments are not necessary. Tennessee providers and providers of courses held in Tennessee must report and pay for attendance. There is an additional fee for late reported attendance.

- 1. Go to <u>HTTPS://CLETN.COM</u> and log in by clicking on the FOR PROVIDERS tab.
- 2. After logging in, you will be taken to the PROVIDER MCLE MANAGEMENT screen.

|                                                                                                    | TENNESSEE COMMISSION ON<br>CONTINUING LEGAL EDUCATION                                                                                                    |
|----------------------------------------------------------------------------------------------------|----------------------------------------------------------------------------------------------------|
|                                                                                                    | HOME GENERAL INFO FOR ATTORNEYS FOR PROVIDERS FOR LAW FIRMS                                                                                                    |
| For Providers                                                                                                    | You are here: <u>Home</u> > <u>For Providers</u> > Provider Login<br>Back to Previous Page<br>Home Search Courses Attendance Account Tools Tutorial Logout                                                                                                    |
| <u>Becoming a Provider</u><br><u>Rule 21 &amp; Regulations</u><br><u>Course Search</u>                                                              | Course Status Summary         Provider INCLE Management           Approved         27           Pending         2                                                                                                    |
| Contact Information<br>Our Hours:<br>Monday - Friday<br>8AM - 4:30PM - Central<br>Saturday - Closed<br>Sunday - Closed                              | Denied       6         In-progress       14         Total Courses       49         Provider Information       • Export and sub nit courses for submission to other State Regulators         Provider Information       • Export and submit courses in multiple data formats         Provider Information       • extremation |
| Address:<br>1321 Murfreesboro Pike,<br>Suite 810<br>Nashville, TN 37217<br>Emaii: <u>info@cletn.com</u><br>Tel - 615-741-3096<br>Fax - 615-532-2477 | Tenessee Comm. on<br>Continuing Legal Education<br>Teress M. Selbert<br>1321 Muffresbror Pike<br>Ste 810<br>Nashville, TN 37217<br>Ph: (615) 532-3324<br>Teress.Selbert@clen.com                                                                                                    |
| The Commission is<br>moving toward                                                                                                    |                                                                                                    |

3. Click on the Attendance tab on the grey menu.

| o Previous F                 | Page                 |                   |                         |            |         |                |             |                |           |               |             |
|------------------------------|----------------------|-------------------|-------------------------|------------|---------|----------------|-------------|----------------|-----------|---------------|-------------|
| ome                          | Search               |                   | Courses                 | Attenda    | ance    | Accoun         | t           | Tools          |           | Tutorial      | Logo        |
| vider Att                    | tenda                | nce I             | Reporting               |            |         |                |             |                |           |               |             |
| ocess attend<br>ate a new at | ance rep<br>ttendanc | orts ar<br>e repo | e displayed in t<br>rt. | he grid be | elow. S | elect an ex    | isting r    | eport to co    | ontinue e | diting or del | ete the rep |
| eature! Dif                  | fferent a            | ttenda            | ince dates can          | now be i   | reporte | ed in the sa   | me ba       | tch. Click     | here to   | learn more    |             |
|                              |                      |                   |                         | N          |         | hanittad Atta  | undana      |                |           |               |             |
|                              |                      |                   |                         | V          | iew Sul | Diffilled Alle | endand      | e              |           |               |             |
|                              | Course               | Atton             | dance Reports           |            |         |                |             |                |           |               |             |
|                              | Course               | Atten             | uance Reports           | ,          |         |                |             |                |           |               | •           |
|                              | Course               | Form1             | Desc                    | cription   |         | City           | Batch<br>ID | Attend<br>Date | Attendees | Stat          | us          |
|                              | 206396               | 5                 | Missed on original      | submission |         | Boonville      | 198805      | 05/29/2017     | 0         | Not Sub       | mitted      |
|                              | 206396               | 6                 | second batch            |            |         | Boonville      | 198806      | 05/29/2017     | 0         | Not Sub       | mitted      |
|                              | 194717               | ,                 | test                    |            |         | Nashville      | 184195      | 10/25/2016     | 1         | Not Sub       | mitted      |
|                              | 163666               | 5                 | 163666                  |            |         | Nashville      | 178487      | 01/01/2016     | 0         | Not Sub       | mitted      |
|                              | 157056               | ;                 | 157056                  |            |         | Nashville      | 137283      | 12/18/2014     | 0         | Not Sub       | mitted      |
|                              | 149699               | )                 | 149699                  |            |         | Online         | 139298      | 03/01/2014     | 0         | Not Sub       | mitted      |
|                              | 136403               | 3                 | 136403                  |            |         | Chattanooga    | 118492      | 07/12/2013     | 1         | Not Sub       | mitted      |
|                              |                      |                   |                         |            |         |                |             |                |           |               | 1           |
|                              |                      |                   |                         | _          |         |                |             |                |           |               |             |
| l                            |                      |                   |                         | Batch      | New     | Edit           | Delete      | e Cance        | I         |               |             |

4. The screen that appears lists all the batches you have created and their status. Not Submitted means just that, the attendance batch was never submitted to the CLE Commission. We'll get back to this screen later, first we are going to create a new attorney batch. Click on the "New" button at the bottom of the list.

| Attendance Report, select a course from those displayed in the grid and click Next. Click Cancel to return to ting.         Attendance Report, select a course from those displayed in the grid and click Next. Click Cancel to return to ting.         Attendance Report Course Selection         Ourse ID Form1 ID Course Title Course Search Sort: • • • • • • • • • • • • • • • • • • •                                                                                                    | Home                    | Search           | Courses           | Attendance                        | Account                    | Tools         | Tutorial      | Log            |
|----------------------------------------------------------------------------------------------------|-------------------------|------------------|-------------------|-----------------------------------|----------------------------|---------------|---------------|----------------|
| Attendance Report, select a course from those displayed in the grid and click Next. Click Cancel to return to ting.           Attendance Report Course Selection           Course Search         Sort:             06396         First Test for Doc         05/29/2017         05/31/2017         BoonvilleTN           198088         Bar Examiner Credit - Sister State         01/01/2017         12/31/2017         NashvilleTN           198090         Indigent Defense Credits 2017         01/01/2017         12/31/2017         NashvilleTN           198092         Credit for Passing a Speciality Certification Exam         01/01/2017         12/31/2017         NashvilleTN           198093         Credit for Passing a Speciality Certification Exam         01/01/2017         12/31/2017         NashvilleTN           198094         Public Service Credit, Rule 21 Sec. 4.07(a)         01/01/2017         12/31/2017         NashvilleTN           198096         Credit for Passing the 2014 MPRE         01/01/2017         12/31/2017         NashvilleTN           198096         Credit for passing the 2014 MPRE         01/01/2017         12/31/2017         NashvilleTN           198097         4/07(a)         198098         Credit for passing         2016 MPRE         01/01/2017         12/31/2017         NashvilleTN           198098         Credi                                                                                                    | reate Ne                | w Attendan       | ce Report         |                                   |                            |               |               |                |
| Attendance Report Course Selection           Course ID         Form1 ID         Course Title         Start Date         End Date         City         State           06396         First Test for Doc         05/29/2017         05/31/2017         BoonvilletN           198088         Bar Examiner Credit - Sister State         01/01/2017         12/31/2017         NashvilletN           198090         Indigen Defense Credits 2017         01/01/2017         12/31/2017         NashvilletN           198091         Credit for Passing Out of State Bar         01/01/2017         12/31/2017         NashvilletN           198092         Credit for Passing Tour of State Bar         01/01/2017         12/31/2017         NashvilletN           198093         Credit for Passing Tennessee Bar Exam         01/01/2017         12/31/2017         NashvilletN           198094         Public Service Credit, Rule 21 Sec.         01/01/2017         12/31/2017         NashvilletN           198095         Credit for Passing the 2014 MPRE         01/01/2017         12/31/2017         NashvilletN           198096         Credit for Published Writing         01/01/2017         12/31/2017         NashvilletN           198097         Public Service Credit, Sister State, Rule 21 Sec.         01/01/2017         12/31/2017         Nashvill                                                                                                    | create a ne<br>porting. | w Attendance Rep | oort, select a co | ourse from those o                | lisplayed in the grid a    | nd click Next | t. Click Canc | el to return t |
| Course Search         Sort:         Image: Course ID           Course ID         Form1 ID         Course Title         Start Date         End Date         City         State           196086         First Test for Doc         05/29/2017         05/31/2017         BoonvilleTN           198088         Bar Examiner Credit - Sister State         01/01/2017         12/31/2017         NashvilleTN           198089         Carry Forward Bar Exam Credit         01/01/2017         12/31/2017         NashvilleTN           198090         Indigent Defense Credits 2017         01/01/2017         12/31/2017         NashvilleTN           198091         Credit for Passing Out of State Bar         01/01/2017         12/31/2017         NashvilleTN           198092         Credit for Passing Tennessee Bare Exam         01/01/2017         12/31/2017         NashvilleTN           198094         Public Service Credit, Rule 21 Sec. 4.07(a)         01/01/2017         12/31/2017         NashvilleTN           198095         Credit for passing the 2014 MPRE         01/01/2017         12/31/2017         NashvilleTN           198096         Credit for passing the 2014 MPRE         01/01/2017         12/31/2017         NashvilleTN           198097         Public Service Credit, Sister State, Rule 21 Sec.         01/01/2017                                                                                                    |                         | Attendance R     | eport Course      | Selection                         |                            |               |               |                |
| Course ID         Form1 ID         Course Title         Start Date         End Date         City         State           196396         First Test for Doc         05/29/2017         05/31/2017         BoonvilleTN           198088         Bar Examiner Credit - Sister State         01/01/2017         12/31/2017         NashvilleTN           198089         Carry Forward Bar Exam Credit         01/01/2017         12/31/2017         NashvilleTN           198090         Indigent Defense Credits 2017         01/01/2017         12/31/2017         NashvilleTN           198091         Credit for Passing Out of State Bar         01/01/2017         12/31/2017         NashvilleTN           198092         Credit for Passing Tennessee Bar         01/01/2017         12/31/2017         NashvilleTN           198094         Public Service Credit, Rule 21 Sec. 4.07(a)         01/01/2017         12/31/2017         NashvilleTN           198095         Credit for passing the 2014 MPRE         01/01/2017         12/31/2017         NashvilleTN           198096         Credit for passing the 2014 MPRE         01/01/2017         12/31/2017         NashvilleTN           198097         Public Service Credit, Sister State, Rule 21 Sec.         01/01/2017         12/31/2017         NashvilleTN           198098         Credi                                                                                                    |                         |                  |                   |                                   | Course Search              | Sort:         |               | • •            |
| D6396         First Test for Doc         05/29/2017         05/31/2017         Boonvillet N           1 98088         Bar Examiner Credit - Sister State         01/01/2017         12/31/2017         Nashvillet N           1 98089         Carry Forward Bar Exam Credit         01/01/2017         12/31/2017         Nashvillet N           1 98089         Carry Forward Bar Exam Credit         01/01/2017         12/31/2017         Nashvillet N           1 98090         Indigent Defense Credits 2017         01/01/2017         12/31/2017         Nashvillet N           1 98091         Credit for Passing Out of State Bar         01/01/2017         12/31/2017         Nashvillet N           1 98092         Credit for Passing Tennessee Bar Exam         01/01/2017         12/31/2017         Nashvillet N           1 98093         Credit for Published Writing         01/01/2017         12/31/2017         Nashvillet N           1 98094         Public Service Credit, Rule 21 Sec. 4.07(a)         01/01/2017         12/31/2017         Nashvillet N           1 98095         Credit for passing the 2014 MPRE         01/01/2017         12/31/2017         Nashvillet N           1 98096         Credit, Sister State, Rule 21 Sec.         01/01/2017         12/31/2017         Nashvillet N           1 98097         Public Service Credit, S                                                                                                    |                         | Course ID        | Form1 ID          | Cou                               | rse Title                  | Start Date    | End Date      | City State     |
| 198088         Bar Examiner Credit - Sister State         01/01/2017         12/31/2017         NashvilleTN           198089         Carry Forward Bar Exam Credit         01/01/2017         12/31/2017         NashvilleTN           198090         Indigent Defense Credits 2017         01/01/2017         12/31/2017         NashvilleTN           198090         Indigent Defense Credits 2017         01/01/2017         12/31/2017         NashvilleTN           198091         Credit for Passing Out of State Bar         01/01/2017         12/31/2017         NashvilleTN           198092         Credit for Passing Tennessee Bar Exam         01/01/2017         12/31/2017         NashvilleTN           198093         Credit for Passing Tennessee Bar Exam         01/01/2017         12/31/2017         NashvilleTN           198094         Public Service Credit, Rule 21 Sec.         01/01/2017         12/31/2017         NashvilleTN           198095         Credit for Passing the 2014 MPRE         01/01/2017         12/31/2017         NashvilleTN           198097         Public Service Credit, Sister State, Rule 21 Sec.         01/01/2017         12/31/2017         NashvilleTN           198098         Public Service Credit, Sister State, Rule 21 Sec.         01/01/2017         12/31/2017         NashvilleTN           198099 <t< td=""><td></td><td>▶ 206396</td><td>Fi</td><td>irst Test for Doc</td><td></td><td>05/29/2017</td><td>05/31/2017</td><td>BoonvilleTN</td></t<>                            |                         | ▶ 206396         | Fi                | irst Test for Doc                 |                            | 05/29/2017    | 05/31/2017    | BoonvilleTN    |
| • 198089       Carry Forward Bar Exam Credit       01/01/2017       12/31/2017       NashvilleTN         • 198090       Indigent Defense Credits 2017       01/01/2017       12/31/2017       NashvilleTN         • 198091       Credit for Passing Out of State Bar       01/01/2017       12/31/2017       NashvilleTN         • 198092       Credit for Passing a Speciality Certification Exam       01/01/2017       12/31/2017       NashvilleTN         • 198093       Credit for Passing Tennessee Bar Exam       01/01/2017       12/31/2017       NashvilleTN         • 198094       Public Service Credit, Rule 21 Sec. 4.07(a)       01/01/2017       12/31/2017       NashvilleTN         • 198095       Credit for published Writing       01/01/2017       12/31/2017       NashvilleTN         • 198096       Credit for published Writing       01/01/2017       12/31/2017       NashvilleTN         • 198097       Public Service Credit, Sister State, Rule 21 Sec.       01/01/2017       12/31/2017       NashvilleTN         • 198098       Public Service Credit, Sister State, Rule 21 Sec.       01/01/2017       12/31/2017       NashvilleTN         • 198098       Credit for passing       2016 MPRE       01/01/2017       12/31/2017       NashvilleTN         • 198099       Credit for passing       2016 MPRE                                                                                                    |                         | 198088           | B                 | ar Examiner Credit - S            | ister State                | 01/01/2017    | 12/31/2017    | NashvilleTN    |
| •       198090       Indigent Defense Credits 2017       01/01/2017       12/31/2017       NashvilleTN         •       198091       Credit for Passing Out of State Bar       01/01/2017       12/31/2017       NashvilleTN         •       198092       Credit for Passing a Speciality Certification Exam       01/01/2017       12/31/2017       NashvilleTN         •       198093       Credit for Passing Tennessee Bar Exam       01/01/2017       12/01/2017       NashvilleTN         •       198094       Public Service Credit, Rule 21 Sec. 4.07(a)       01/01/2017       12/31/2017       NashvilleTN         •       198095       Credit for passing the 2014 MPRE       01/01/2017       12/31/2017       NashvilleTN         •       198096       Credit, Sister State, Rule 21 Sec.       01/01/2017       12/31/2017       NashvilleTN         •       198097       Public Service Credit, Sister State, Rule 21 Sec.       01/01/2017       12/31/2017       NashvilleTN         •       198098       Public Service Credit, Sister State, Rule 21 Sec.       01/01/2017       12/31/2017       NashvilleTN         •       198098       Credit for passing       2016 MPRE       01/01/2017       12/31/2017       NashvilleTN         •       198099       Credit for passing       2016 MPRE </td <td></td> <td>198089</td> <td>C</td> <td>arry Forward Bar Exar</td> <td>n Credit</td> <td>01/01/2017</td> <td>12/31/2017</td> <td>NashvilleTN</td>                                                                                |                         | 198089           | C                 | arry Forward Bar Exar             | n Credit                   | 01/01/2017    | 12/31/2017    | NashvilleTN    |
| 198091         Credit for Passing Out of State Bar         01/01/2017         12/31/2017         NashvilleTN           198092         Credit for Passing a Speciality Certification Exam         01/01/2017         12/31/2017         NashvilleTN           198093         Credit for Passing Tennessee Bar Exam         01/01/2017         12/31/2017         NashvilleTN           198094         Public Service Credit, Rule 21 Sec. 4.07(a)         01/01/2017         12/31/2017         NashvilleTN           198095         Credit for passing the 2014 MPRE         01/01/2017         12/31/2017         NashvilleTN           198096         Credit for passing the 2014 MPRE         01/01/2017         12/31/2017         NashvilleTN           198097         Public Service Credit, Sister State, Rule 21 Sec.         01/01/2017         12/31/2017         NashvilleTN           198098         Public Service Credit, Sister State, Rule 21 Sec.         01/01/2017         12/31/2017         NashvilleTN           198098         Public Service Credit, Sister State, Rule 21 Sec.         01/01/2017         12/31/2017         NashvilleTN           198099         Credit for passing         2016 MPRE         01/01/2017         12/31/2017         NashvilleTN           198100         Credit for passing         2015 MPRE         01/01/2017         12/31/2017 <td< td=""><td></td><td>198090</td><td>In</td><td>idigent Defense Credit</td><td>s 2017</td><td>01/01/2017</td><td>12/31/2017</td><td>NashvilleTN</td></td<> |                         | 198090           | In                | idigent Defense Credit            | s 2017                     | 01/01/2017    | 12/31/2017    | NashvilleTN    |
| 198092         Credit for Passing a Speciality Certification Exam         01/01/2017         12/31/2017         NashvilleTN           198093         Credit for Passing Tennessee Bar Exam         01/01/2017         12/01/2017         NashvilleTN           198094         Public Service Credit, Rule 21 Sec. 4.07(a)         01/01/2017         12/31/2017         NashvilleTN           198095         Credit for Published Writing         01/01/2017         12/31/2017         NashvilleTN           198096         Credit for Published Writing         01/01/2017         12/31/2017         NashvilleTN           198097         Public Service Credit, Sister State, Rule 21 Sec.         01/01/2017         12/31/2017         NashvilleTN           198098         Public Service Credit, Sister State, Rule 21 Sec.         01/01/2017         12/31/2017         NashvilleTN           198098         Public Service Credit, Sister State, Rule 21 Sec.         01/01/2017         12/31/2017         NashvilleTN           198099         Credit for passing         2016 MPRE         01/01/2017         12/31/2017         NashvilleTN           198100         Credit for passing         2015 MPRE         01/01/2017         12/31/2017         NashvilleTN           206449         2017 Test         01/01/2017         12/34 5 6 7 8 9 10         12/34 5 6 7 8 9 10                                                                                                    |                         | 198091           | C                 | redit for Passing Out o           | f State Bar                | 01/01/2017    | 12/31/2017    | NashvilleTN    |
| 198093         Credit for Passing Tennessee Bar Exam         01/01/2017         12/01/2017         NashvilleTN           198094         Public Service Credit, Rule 21 Sec. 4.07(a)         01/01/2017         12/31/2017         NashvilleTN           198095         Credit for Published Writing         01/01/2017         12/31/2017         NashvilleTN           198096         Credit for Published Writing         01/01/2017         12/31/2017         NashvilleTN           198096         Credit for passing the 2014 MPRE         01/01/2017         12/31/2017         NashvilleTN           198097         Public Service Credit, Sister State, Rule 21 Sec.         01/01/2017         12/31/2017         NashvilleTN           198098         Public Service Credit, Sister State, Rule 21 Sec.         01/01/2017         12/31/2017         NashvilleTN           198099         Credit for passing         2016 MPRE         01/01/2017         12/31/2017         NashvilleTN           198099         Credit for passing         2016 MPRE         01/01/2017         12/31/2017         NashvilleTN           198099         Credit for passing         2016 MPRE         01/01/2017         12/31/2017         NashvilleTN           206449         2017 Test         01/01/2017         12/31/2017         NashvilleTN         12/34 56 7 8 9 10                                                                                                    |                         | 198092           | C                 | redit for Passing a Spe           | ciality Certification Exam | 01/01/2017    | 12/31/2017    | NashvilleTN    |
| 198094         Public Service Credit, Rule 21 Sec. 4.07(a)         01/01/2017         12/31/2017         NashvilleTN           198095         Credit for Published Writing         01/01/2017         12/31/2017         NashvilleTN           198096         Credit for Published Writing         01/01/2017         12/31/2017         NashvilleTN           198097         Credit for passing the 2014 MPRE         01/01/2017         12/31/2017         NashvilleTN           198097         Public Service Credit, Sister State, Rule 21 Sec.         01/01/2017         12/31/2017         NashvilleTN           198098         Public Service Credit, Sister State, Rule 21 Sec.         01/01/2017         12/31/2017         NashvilleTN           198099         Credit for passing         2016 MPRE         01/01/2017         12/31/2017         NashvilleTN           198099         Credit for passing         2016 MPRE         01/01/2017         12/31/2017         NashvilleTN           198100         Credit for passing         2015 MPRE         01/01/2017         12/31/2017         NashvilleTN           206449         2017 Test         01/01/2017         01/01/2017         NashvilleTN         12/3/4/2017         NashvilleTN                                                                                                    |                         | 198093           | C                 | redit for Passing Tenn            | essee Bar Exam             | 01/01/2017    | 12/01/2017    | NashvilleTN    |
| 198095         Credit for Published Writing         01/01/2017         12/31/2017         NashvilleTN           198096         Credit for passing the 2014 MPRE         01/01/2017         12/31/2017         NashvilleTN           198097         Public Service Credit, Sister State, Rule 21 Sec.         01/01/2017         12/31/2017         NashvilleTN           198098         Public Service Credit, Sister State, Rule 21 Sec.         01/01/2017         12/31/2017         NashvilleTN           198098         Public Service Credit, Sister State, Rule 21 Sec.         01/01/2017         12/31/2017         NashvilleTN           198099         Credit for passing         2016 MPRE         01/01/2017         12/31/2017         NashvilleTN           198099         Credit for passing         2016 MPRE         01/01/2017         12/31/2017         NashvilleTN           198100         Credit for passing         2015 MPRE         01/01/2017         12/31/2017         NashvilleTN           206449         2017 Test         01/01/2017         06/07/2017         NashvilleTN         12/34/567/89/10                                                                                                    |                         | 198094           | P                 | ublic Service Credit, R           | ule 21 Sec. 4.07(a)        | 01/01/2017    | 12/31/2017    | NashvilleTN    |
| 198096         Credit for passing the 2014 MPRE         01/01/2017         12/31/2017         NashvilleTN           198097         Public Service Credit, Sister State, Rule 21 Sec.         01/01/2017         12/31/2017         NashvilleTN           198098         Public Service Credit, Sister State, Rule 21 Sec.         01/01/2017         12/31/2017         NashvilleTN           198098         Public Service Credit, Sister State, Rule 21 Sec.         01/01/2017         12/31/2017         NashvilleTN           198099         Credit for passing         2016 MPRE         01/01/2017         12/31/2017         NashvilleTN           198090         Credit for passing         2015 MPRE         01/01/2017         12/31/2017         NashvilleTN           198100         Credit for passing         2015 MPRE         01/01/2017         12/31/2017         NashvilleTN           206449         2017 Test         01/01/2017         06/07/2017         NashvilleTN           Next                                                                                                    |                         | 198095           | C                 | redit for Published Wri           | ting                       | 01/01/2017    | 12/31/2017    | NashvilleTN    |
| 198097         Public Service Credit, Sister State, Rule 21 Sec.         01/01/2017         12/31/2017         NashvilleTN           198098         Public Service Credit, Sister State, Rule 21 Sec.         01/01/2017         12/31/2017         NashvilleTN           198098         Public Service Credit, Sister State, Rule 21 Sec.         01/01/2017         12/31/2017         NashvilleTN           198099         Credit for passing         2016 MPRE         01/01/2017         12/31/2017         NashvilleTN           198100         Credit for passing         2015 MPRE         01/01/2017         12/31/2017         NashvilleTN           206449         2017 Test         01/01/2017         06/07/2017         NashvilleTN           12.345678910         Next         Cancel         12.345678910                                                                                                    |                         | 198096           | c                 | redit for passing the 20          | 14 MPRE                    | 01/01/2017    | 12/31/2017    | NashvilleTN    |
| 198098         Public Service Credit, Sister State, Rule 21 Sec.         01/01/2017         12/31/2017         Nashvillen           198099         Credit for passing         2016 MPRE         01/01/2017         12/31/2017         Nashvillen           198100         Credit for passing         2015 MPRE         01/01/2017         12/31/2017         Nashvillen           206449         2017 Test         01/01/2017         01/01/2017         12/34 5 6 7 8 9 10           Next                                                                                                    |                         | ▶ 198097         | Pi<br>4.          | ublic Service Credit, S<br>.07(a) | ister State, Rule 21 Sec.  | 01/01/2017    | 12/31/2017    | NashvilleTN    |
| 198099         Credit for passing         2016 MPRE         01/01/2017         12/31/2017         NashvilleTN           198100         Credit for passing         2015 MPRE         01/01/2017         12/31/2017         NashvilleTN           206449         2017 Test         01/01/2017         06/07/2017         NashvilleTN           Next           Next                                                                                                    |                         | ▶ 198098         | Pi<br>4.          | ublic Service Credit, S<br>.07(a) | ister State, Rule 21 Sec.  | 01/01/2017    | 12/31/2017    | NashvilleTN    |
| ▶         198100         Credit for passing         2015 MPRE         01/01/2017         12/31/2017         Nashviller N           ▶         206449         2017 Test         01/01/2017         06/07/2017         Nashviller N           ■         12 3 4 5 6 7 8 9 10         12 3 4 5 6 7 8 9 10                                                                                                    |                         | 198099           | c                 | redit for passing 20              | 16 MPRE                    | 01/01/2017    | 12/31/2017    | NashvilleTN    |
| ▶ 206449 2017 Test 01/01/2017 06/07/2017 NashvilleTN<br>1 2 3 4 5 6 7 8 9 10<br>Next Cancel                                                                                                    |                         | 198100           | c                 | redit for passing 20              | 15 MPRE                    | 01/01/2017    | 12/31/2017    | NashvilleTN    |
| 1 2 3 4 5 6 7 8 9 10                                                                                                    |                         | 206449           | 20                | 017 Test                          |                            | 01/01/2017    | 06/07/2017    | NashvilleTN    |
| Next Cancel                                                                                                    |                         |                  |                   |                                   |                            |               | 12345         | 678910         |
|                                                                                                    |                         | L                |                   | Next.                             | Cancel                     |               |               |                |

5. Select the course you want to create the attendance report for by clicking on the black arrowhead to the left of the course number. The Course will be highlighted in blue. Then click on the "Next" button at the bottom of the list.

| Home         | Search                    | Courses                                 | Attendance            | Account            | Tools      | Tutorial | Logout |  |
|--------------|---------------------------|-----------------------------------------|-----------------------|--------------------|------------|----------|--------|--|
|              |                           |                                         |                       |                    |            |          |        |  |
| reate No     | ew Attendan               | ce Report                               |                       |                    |            |          |        |  |
|              |                           |                                         |                       |                    |            |          |        |  |
| Click Finish | to create the new .       | Attendance Rep                          | ort or Back to re     | turn to the Course | Selection. |          |        |  |
|              |                           |                                         |                       |                    |            |          |        |  |
|              | New Attend                | ance Report                             |                       |                    |            |          |        |  |
|              | Cou                       | urse ID: 206396                         |                       |                    |            |          | ~      |  |
|              |                           | Title: First Test f                     | or Doc                |                    |            |          |        |  |
|              | Start/End                 | y/State: Boonville<br>Dates: 05/29/2017 | TN<br>7 to 05/31/2017 |                    |            |          |        |  |
|              |                           | Hours: E/P: 0.00                        | Gen: 4.00 Dual: (     | 0.00               |            |          |        |  |
|              | Attendens                 | e Dete: 05/20/201                       | 7                     |                    |            |          |        |  |
|              | Attendance<br>Barast Daas | e Date: 05/25/201                       | /                     | danse              |            |          |        |  |
|              | Report Desc               | mment:                                  | upmission of atten    | uance              |            |          |        |  |
|              |                           |                                         |                       |                    | /          |          |        |  |
|              |                           |                                         | Ba                    | ack Finish         |            |          |        |  |
|              |                           |                                         |                       |                    |            |          |        |  |
|              |                           |                                         |                       |                    |            |          |        |  |

6. The New Attendance Report screen will appear identifying the course information. If this is the original submission for the course, enter it under Report Description. If this is a supplemental attendance report, you might want to put the attorney's name. Name it, so you can identify it later. Click on "Finish".

| Home         | Search                | Courses                                   | Attendance          | Account                               | Tools                | Tutorial           | Logout         |        |
|--------------|-----------------------|-------------------------------------------|---------------------|---------------------------------------|----------------------|--------------------|----------------|--------|
|              |                       |                                           |                     |                                       |                      |                    |                |        |
| Course A     | ttendance F           | Report                                    |                     |                                       |                      |                    |                |        |
| nter Attenda | ance Report inform    | nation within the f                       | form below. Ent     | er the Attonevs att                   | endina the cour      | se by clicking the | Attendance tab | . The  |
| ummary tab   | provides an over      | view of the Atten                         | dance report, ind   | luding the numbe                      | r of attendees a     | nd total hours of  | attendance. Wh | en the |
| Itendance in | formation has bee     | en entered, Click                         | the Submit Repo     | ort button to forwa                   | rd the Attendand     | ce Report to TCC   | LES.           |        |
|              | Information           | Attendance                                | Summary             |                                       |                      |                    |                |        |
|              |                       |                                           |                     |                                       |                      |                    | ۲              |        |
|              |                       |                                           |                     |                                       |                      |                    | ~              |        |
|              | Course I<br>Tit       | ID: 206396<br>Ile: First Test for D       | oc                  |                                       |                      |                    |                |        |
|              | City/Sta              | te: Boonville TN                          |                     |                                       |                      |                    |                |        |
|              | Start/End Date<br>Hou | es: 05/29/2017 to 0<br>rs: E/P: 0.00 Gen: | : 4.00 Dual: 0.001  | Max: 4.00                             |                      |                    |                |        |
|              | Attendence De         | to: 05/20/2017                            | NOT                 | E. Changing here abo                  | ungon all attendance | o in this botch    |                |        |
|              | Report Description    | on: Original submi                        | ssion of attendanc  | <ul> <li>Changing here cha</li> </ul> | inges an attenuand   | e in uns batch     |                |        |
|              | Comme                 | nt:                                       | solon of attendance |                                       |                      |                    |                |        |
|              |                       | Send detail                               | report by email w   | hen submitted?                        |                      |                    |                |        |
|              |                       |                                           |                     |                                       |                      |                    |                |        |
|              |                       |                                           | Save                | Cancel Sub                            | mit Report           |                    |                |        |
|              |                       |                                           |                     |                                       |                      |                    |                |        |

7. Now you can begin to enter the attendance information. The Information tab lists the course information. It shows the Course ID, Title, Location, start and end dates and types & amount of credit the course was approved for. The Attendance Date is the default date for the attendance report. If the course was an On Demand program you will need to enter the actual date of attendance. Whether you enter any information on this page or not click on the "Save" button.

| Home             | Search             | Courses          | Attendance      | Account       | То            | ols            | Tutorial       | Logout          |     |
|------------------|--------------------|------------------|-----------------|---------------|---------------|----------------|----------------|-----------------|-----|
|                  |                    |                  |                 |               |               |                |                |                 |     |
|                  |                    |                  |                 |               |               |                |                |                 |     |
| Course A         | ttendance Re       | port             |                 |               |               |                |                |                 |     |
|                  |                    |                  |                 |               |               |                |                |                 |     |
| Enter Attoneys   | attending the cour | se by clicking t | he New button.  | To edit or de | ete an attorn | ey, select the | row by clickin | ig the arrow to | the |
| left. The Edit a | and Delete buttons | will be active o | nce the row has | been select   | ed.           |                |                |                 |     |
|                  |                    |                  | _               |               |               |                |                |                 |     |
|                  |                    | Attendance       | Summary         | )             |               |                |                |                 |     |
|                  |                    | $\smile$         |                 |               |               |                |                | •               |     |
| l l              | Attorney ID        | Attorne          | y Name          | EP Hours      | Gen Hours     | Dual Hours     | Instructor     | Date            |     |
|                  |                    |                  |                 |               |               |                |                | 1               |     |
|                  |                    |                  | Artel           |               | lete.         |                |                |                 |     |
|                  |                    |                  | Add             | Edit De       | lete          |                |                |                 |     |
| L                |                    |                  |                 |               |               |                |                |                 |     |

8. The Attendance tab is where you enter the attendance and shows you what has been entered. To enter the information on the attorney, click on the "Add" button.

| Home      | Search     | Courses             | Attendance  | Account                  | Tools | Tutorial | Logout |  |
|-----------|------------|---------------------|-------------|--------------------------|-------|----------|--------|--|
| Course At | tendance I | Report              |             |                          |       |          |        |  |
|           | Informati  | on Attendar         | nce Summary | $\rightarrow \leftarrow$ |       |          |        |  |
|           |            |                     |             |                          |       |          | •      |  |
|           |            | Attorney ID:        |             |                          |       |          |        |  |
|           |            | EP Hours: 0.00      |             |                          |       |          |        |  |
|           | Ge         | neral Hours: 4.00   |             |                          |       |          |        |  |
|           |            | Dual Hours: 0.00    |             |                          |       |          |        |  |
|           | Atte       | ndance Date: 05/29/ | /2017       |                          |       |          |        |  |
|           |            | Instructor          |             |                          |       |          |        |  |
|           |            |                     | Sav         | re Cancel                |       |          |        |  |

9

This is the input page for the attendees. Enter the six digit BPR# in the Attorney ID field. Add any needed zeros to the left of the number to make it six digits. If the attendee was there for the entire program you do not need to modify the hours. Otherwise modify as needed. If this was an On Demand course and you are entering attendance over a period of time, change the attendance date to the date the program was completed by the attorney. If this was a live program and the attendee was also an instructor, then you need to click on the instructor box (circled). The provider must calculate and enter the proper amount of instructor credit, our system does not perform the calculation because we do not know the number of pages the instructor distributed, the amount of time they spoke or if they stayed for the balance of the program. If the instructor had over five pages of handouts, taught for two hours and stayed for the remaining two hours, they should receive eight hours for teaching plus two hours for regular attendance so a total of ten hours credit. You can only give more hours than the course was approved for if the Instructor box is checked. After entering each attorney's name and hours click on the Save button.

After you have finished entering all the attendees, click on the Summary tab.

| Home             | Search           | Courses         | Attendance       | Account | Tools | Tutorial | Logout |  |
|------------------|------------------|-----------------|------------------|---------|-------|----------|--------|--|
| Course At        | tondonoo l       | Denart          |                  |         |       |          |        |  |
| Jourse At        | tendance i       | Report          |                  |         |       |          |        |  |
| The following in | formation is a s | ummary of the A | ttendance Report |         |       |          |        |  |
|                  | Informatio       | on Attendar     | ce Summary       |         |       |          |        |  |
|                  |                  |                 | $\sim$           |         |       |          | •      |  |
|                  | Att              | endeer: 5       |                  |         |       |          |        |  |
|                  | Total Ger        | n Hours: 20.00  |                  |         |       |          |        |  |
|                  | Total Repor      | t Hours: 20.00  |                  |         |       |          |        |  |
|                  |                  |                 |                  |         |       |          |        |  |

10. The summary tab will show the total number of attendees and the total number of report hours, which is the amount that will need to be paid as the posting fee, if the fee is being paid by the provider. Late reported attendance (more than 45 days after the course date) is subject to a \$3 per credit hour fee (See Rule 21, Section 8.02(a): (Fee increase 10/8/2021)

Providers submitting attendance for any course, whether held within the state or outside of the state, more than forty-five (45) days after completion of the course shall pay as a late fee one additional dollar per credit hour per attorney. All attendance shall be reported within one year of the date of the completion of the course. Attendance submitted more than one year after the date of completion of the course will not be posted.

| ourse A      | tter                                                                         | ndance I                             | Report                                                      |                              |                              |                              |                |                                                       |        |
|--------------|------------------------------------------------------------------------------|--------------------------------------|-------------------------------------------------------------|------------------------------|------------------------------|------------------------------|----------------|-------------------------------------------------------|--------|
|              |                                                                              |                                      | -                                                           |                              |                              |                              |                |                                                       |        |
| ter Attoneys | s atte                                                                       | ending the c                         | ourse by clicking the New button                            | . To edit or o               | lelete an atto               | rney, select tl              | he row by o    | clicking the arrow                                    | to the |
| t. The Edit  | and [                                                                        | Delete butto                         | ns will be active once the row ha                           | as been sele                 | cted.                        |                              | · · · · ·      | 5                                                     |        |
|              |                                                                              |                                      |                                                             |                              |                              |                              |                |                                                       |        |
|              |                                                                              | nformation                           | Attendance                                                  |                              |                              |                              |                |                                                       |        |
|              | · ·                                                                          | inormation.                          | Commenty                                                    |                              |                              |                              |                |                                                       |        |
|              |                                                                              |                                      |                                                             |                              |                              |                              |                | ۲                                                     |        |
|              |                                                                              | Attorney ID                          | Attorney Name                                               | EP Hours                     | Gen Hours                    | Dual Hours                   | Instructor     | Date                                                  |        |
|              | • 0                                                                          | 17717                                | William Calboun                                             | 0.00                         | 10.00                        | 0.00                         | Ves            | 5/29/2017                                             |        |
|              | Þ 0                                                                          | 15540                                | Christopher Lazarini                                        | 0.00                         | 10.00                        | 0.00                         | Ves            | 5/29/2017                                             |        |
|              | × 0                                                                          | 16650                                | Derek Crownover                                             | 0.00                         | 4 00                         | 0.00                         | No             | 5/29/2017                                             |        |
|              |                                                                              |                                      | Bereik ereinierei                                           | 0.00                         |                              | 0.00                         | 110            | 5/20/20/17                                            |        |
|              | <b>Þ</b> 0                                                                   | 12266                                | Tena Roberson                                               | 0.00                         | 4.00                         | 0.00                         | No             | 5/29/2017                                             |        |
|              |                                                                              | 12266                                | Tena Roberson<br>Danny Dver                                 | 0.00                         | 4.00                         | 0.00                         | No             | 5/29/2017                                             |        |
|              | <ul> <li>0</li> <li>0</li> <li>0</li> <li>0</li> </ul>                       | 12266<br>116666<br>115542            | Tena Roberson<br>Danny Dyer<br>Stephen Libby                | 0.00                         | 4.00<br>4.00<br>4.00         | 0.00<br>0.00<br>0.00         | No<br>No<br>No | 5/29/2017<br>5/29/2017<br>5/29/2017                   |        |
|              | 0                                                                            | 12266<br>116666<br>115542<br>128371  | Tena Roberson<br>Danny Dyer<br>Stephen Libby<br>April Eloin | 0.00 0.00 0.00 0.00          | 4.00<br>4.00<br>4.00<br>4.00 | 0.00 0.00 0.00 0.00          | No<br>No<br>No | 5/29/2017<br>5/29/2017<br>5/29/2017<br>5/29/2017      |        |
|              | <ul> <li>0</li> <li>0</li> <li>0</li> <li>0</li> <li>0</li> <li>0</li> </ul> | 112266<br>116666<br>115542<br>128371 | Tena Roberson<br>Danny Dyer<br>Stephen Libby<br>April Elgin | 0.00 0.00 0.00 0.00          | 4.00<br>4.00<br>4.00<br>4.00 | 0.00<br>0.00<br>0.00<br>0.00 | No<br>No<br>No | 5/29/2017<br>5/29/2017<br>5/29/2017<br>5/29/2017      |        |
|              | <ul> <li>0</li> <li>0</li> <li>0</li> <li>0</li> <li>0</li> </ul>            | 112266<br>116666<br>115542<br>128371 | Tena Roberson<br>Danny Dyer<br>Stephen Libby<br>April Elgin | 0.00 0.00 0.00 0.00          | 4.00<br>4.00<br>4.00<br>4.00 | 0.00<br>0.00<br>0.00         | No<br>No<br>No | 5/29/2017<br>5/29/2017<br>5/29/2017<br>5/29/2017<br>1 |        |
|              |                                                                              | 112266<br>116666<br>115542<br>128371 | Tena Roberson<br>Danny Dyer<br>Stephen Libby<br>April Elgin | 0.00<br>0.00<br>0.00<br>0.00 | 4.00<br>4.00<br>4.00<br>4.00 | 0.00<br>0.00<br>0.00         | No<br>No<br>No | 5/29/2017<br>5/29/2017<br>5/29/2017<br>5/29/2017<br>1 |        |

11. Click on the circled Attendance tab and you will be able to see a list of all the attorneys you have entered and the number of hours of attendance for each attorney. **Make sure the names and BPR number agree with your list of attendees.** If the BPR number the attorney gave you or if the number was not entered correctly, then the wrong person will receive credit for attending the program and the attendee will be calling you to find out why you didn't report their attendance. If your list is correct, skip to step twelve.

## THE ATTORNEY NUMBER YOU ENTERED DOESN'T BRING UP THE CORRECT NAME – OBTAINING THE CORRECT ATTORNEY NUMBER

In our example, the attorney number you have for Bob Smith (028371) brings up April Elgin. You need to find the attorney number for Bob Smith.

a. If the BPR number is not correct, Click on the grey Tools tab (circled).

| Home     | Search     | Courses | Attendance | Account | Tools      | Tutorial | Logout |  |
|----------|------------|---------|------------|---------|------------|----------|--------|--|
|          |            |         |            |         | $\uparrow$ |          |        |  |
| Course M | Hondonoo I | Donort  |            |         |            |          |        |  |

b. The Tools and Utilities menu will appear. Click on "Attorney Lookup"

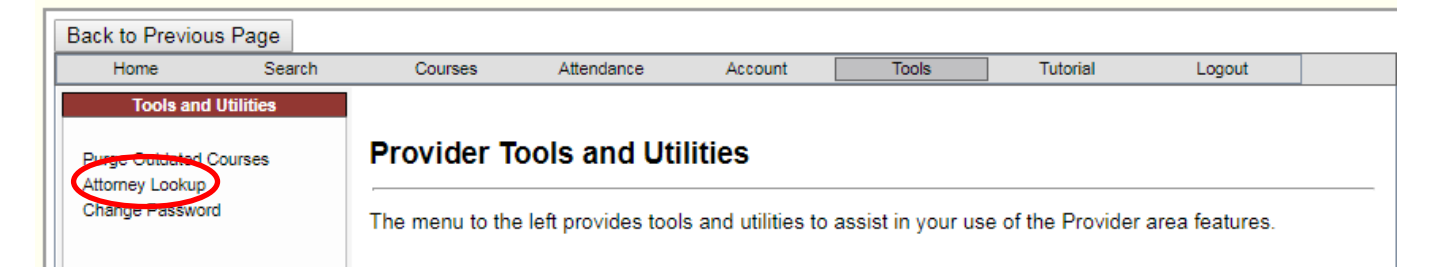

c. Enter the <u>formal name</u> of the attorney. Bob Smith is probably not on his law license. He is probably listed as Robert Smith. The more information you enter, the shorter the list. If you are looking for Bob Smith and the number entered was 028371. (There is no "Bob" Smith listed, by the way.) Assume the given name is Robert. Click the Submit button.

| Home                                                                | Search               | Courses                                                                                    | Attendance                                                                               | Account                                                  | Tools                                                          | Tutorial                                                    | Logout                                                        |                         |
|---------------------------------------------------------------------|----------------------|--------------------------------------------------------------------------------------------|------------------------------------------------------------------------------------------|----------------------------------------------------------|----------------------------------------------------------------|-------------------------------------------------------------|---------------------------------------------------------------|-------------------------|
| Tools and<br>Purge Outdated C<br>Attorney Lookup<br>Change Password | Utilities<br>Courses | Attorney Ic<br>The form below<br>name. The resu<br>attorney's identi<br>detail to be certa | Jentifier Loc<br>provides the abili<br>ults may return mo<br>fier using the con-<br>ain. | ty to lookup the<br>ore than one att<br>atct form option | identifier for an at<br>orney matching th<br>from the top meni | torney by supply<br>e name informati<br>u if the results do | ing all or part of t<br>ion. You may rec<br>o not provide eno | heir<br>quest an<br>ugh |
|                                                                     |                      | N                                                                                          | Last Name: Smith<br>FirstName: Robert<br>Viddle Name:                                    | No matching                                              | attorneys were found<br>mit Cancel                             |                                                             |                                                               |                         |

d. You are probably looking for Robert Hunter Smith and the last two numbers were transposed.

| Home                                                  | Search      | Courses                                                                                      | Attenda                                                             | dance                                                                                 | Account                                                                            | Tools                                                           |                                  | Tutorial                                                                                                    | Logout                                                                                                    |
|-------------------------------------------------------|-------------|----------------------------------------------------------------------------------------------|---------------------------------------------------------------------|---------------------------------------------------------------------------------------|------------------------------------------------------------------------------------|-----------------------------------------------------------------|----------------------------------|----------------------------------------------------------------------------------------------------|----------------------------------------------------------------------------------------------------|
| Tools and                                             | l Utilities |                                                                                              |                                                                     |                                                                                       |                                                                                    |                                                                 |                                  |                                                                                                    |                                                                                                    |
| Purge Outdated (<br>Attorney Lookup<br>Change Passwor | Courses     | Attorney le                                                                                  | dentifie<br>provides t<br>ults may re<br>ifier using t              | the ability to<br>eturn more to<br>the conatct                                        | up<br>o lookup the i<br>than one atto<br>t form option f                           | dentifier for a<br>rney matchir<br>from the top (               | an attori<br>ig the n<br>menu if | ney by supply<br>ame informat<br>the results d                                                               | ying all or part of their<br>tion. You may request a<br>o not provide enough                                                        |
|                                                       |             | detail to be cert                                                                            | tain.                                                               |                                                                                       |                                                                                    |                                                                 |                                  |                                                                                                    | - ···· p····· - ···· - g··                                                                                                    |
|                                                       |             | detail to be cert                                                                            | tain.                                                               | irst Name                                                                             | Middle Name                                                                        | Last Name                                                       | Suffix                           | Birth Date                                                                                                   | City State                                                                                                    |
|                                                       |             | detail to be cert                                                                            | tain.                                                               | First Name                                                                            | Middle Name<br>Browder                                                             | Last Name<br>Smith                                              | Suffix                           | Birth Date<br>11/25/1921                                                                                     | City State<br>SAVANNAH, TN                                                                                                    |
|                                                       |             | detail to be cert                                                                            | tain.<br>Prefix Fi<br>Rol                                           | bert B                                                                                | Middle Name<br>Browder                                                             | Last Name<br>Smith                                              | Suffix                           | Birth Date<br>11/25/1921<br>01/01/1900                                                                       | City State<br>SAVANNAH, TN<br>KNOXVILLE, TN                                                                                         |
|                                                       |             | detail to be cert                                                                            | Rol                                                                 | First Name<br>obert B<br>open C<br>obert H                                            | Middle Name<br>Browder<br>Develand<br>Hunter                                       | Smith<br>Smith                                                  | Suffix                           | Birth Date<br>11/25/1921<br>01/01/1900<br>06/01/1978                                                         | City State<br>SAVANNAH, TN<br>KNOXVILLE, TN<br>KNOXVILLE, TN                                                                        |
|                                                       |             | detail to be cert                                                                            | Ain.<br>Prefix Fi<br>Rol<br>Mr. Rol<br>Rol<br>Mr. Rol               | First Name<br>obert B<br>open C<br>obert H<br>obert Ju                                | Middle Name<br>Browder<br>Develand<br>Hunter<br>loseph                             | Last Name<br>Smith<br>Smith<br>Smith<br>Smith                   | Suffix                           | Birth Date<br>11/25/1921<br>01/01/1900<br>06/01/1978<br>02/09/1936                                           | City State<br>SAVANNAH, TN<br>KNOXVILLE, TN<br>KNOXVILLE, TN<br>KNOXVILLE, TN                                                       |
|                                                       |             | detail to be cert                                                                            | Ain.<br>Prefix Fi<br>Rol<br>Mr. Rol<br>Mr. Rol<br>Rol<br>Rol<br>Rol | bert B<br>boert B<br>boert C<br>bobert H<br>bobert Ju<br>bobert Lu                    | Middle Name<br>Browder<br>Develand<br>Hunter<br>Ioseph<br>Lee                      | Last Name<br>Smith<br>Smith<br>Smith<br>Smith<br>Smith          | Suffix                           | Birth Date<br>11/25/1921<br>01/01/1900<br>06/01/1978<br>02/09/1936<br>10/25/1910                             | City State<br>SAVANNAH, TN<br>KNOXVILLE, TN<br>KNOXVILLE, TN<br>KNOXVILLE, TN<br>WEST MEMPHIS, AR                                   |
|                                                       |             | detail to be cert<br>Attorney ID<br>008296<br>005193<br>028317<br>015125<br>008037<br>005442 | tain.<br>Prefix Fi<br>Rol<br>Mr. Rol<br>Rol<br>Rol<br>Rol<br>Rol    | Eirst Name<br>obert B<br>obert H<br>obert Ju<br>obert Lu<br>obert Lu                  | Middle Name<br>Browder<br>Develand<br>Hunter<br>Joseph<br>Lee<br>Lewis             | Last Name<br>Smith<br>Smith<br>Smith<br>Smith<br>Smith<br>Smith | Suffix                           | Birth Date<br>11/25/1921<br>01/01/1900<br>06/01/1978<br>02/09/1936<br>10/25/1910<br>09/10/1950               | City State<br>SAVANNAH, TN<br>KNOXVILLE, TN<br>KNOXVILLE, TN<br>KNOXVILLE, TN<br>WEST MEMPHIS, AR<br>NASHVILLE, TN                  |
|                                                       |             | detail to be cert<br>008296<br>005193<br>028317<br>015125<br>008037<br>005442<br>013056      | tain.  Prefix Fi Rol Mr. Rol Rol Rol Rol Rol Rol Rol Rol Rol Rol    | bert B<br>bert B<br>bert C<br>bert H<br>bobert Ju<br>bobert L<br>bobert L<br>bobert M | Middle Name<br>Browder<br>Jeveland<br>Hunter<br>Joseph<br>ee<br>ee<br>ewis<br>Mark | Last Name<br>Smith<br>Smith<br>Smith<br>Smith<br>Smith<br>Smith | Suffix                           | Birth Date<br>11/25/1921<br>01/01/1900<br>06/01/1978<br>02/09/1936<br>10/25/1910<br>09/10/1950<br>08/16/1961 | City State<br>SAVANNAH, TN<br>KNOXVILLE, TN<br>KNOXVILLE, TN<br>KNOXVILLE, TN<br>WEST MEMPHIS, AR<br>NASHVILLE, TN<br>NASHVILLE, TN |

| Home      | Search    | Courses     | Attendance     | Account | Tools | Tutorial | Logout |  |
|-----------|-----------|-------------|----------------|---------|-------|----------|--------|--|
| Tools and | Utilities |             |                |         |       |          |        |  |
|           |           | Attorney la | lantifier I oo | kun     |       |          |        |  |

- e. Click on the grey attendance tab to return to your batch entry.
- f. Click on the arrowhead for your batch.

| Home                           | Search                                                                      | n i                                                                                                    | Courses                                                                     | Attendance                               | Accour                                      | ıt                                                                | Tools                                                                                                   |                                    | Tutorial                                                                               | Logout                                       |
|--------------------------------|-----------------------------------------------------------------------------|----------------------------------------------------------------------------------------------------|-----------------------------------------------------------------------------|------------------------------------------|---------------------------------------------|-------------------------------------------------------------------|----------------------------------------------------------------------------------------------------|------------------------------------|----------------------------------------------------------------------------------------|----------------------------------------------|
| ovider At                      | ttenda                                                                      | nce l                                                                                                    | Reporting                                                                   |                                          |                                             |                                                                   |                                                                                                    |                                    |                                                                                        |                                              |
| rocess attend<br>reate a new a | dance rej<br>attendanc                                                      | oorts ar<br>e repo                                                                                                    | re displayed in t<br>rt.                                                    | the grid below.                          | Select an ex                                | isting r                                                          | eport to co                                                                                             | ontinue e                          | diting or delete th                                                                    | ie report. Cli                               |
| Feature! Di                    | ifferent a                                                                  | ittenda                                                                                                    | ince dates can                                                              | now be repor                             | ted in the sa                               | ime ba                                                            | tch. Click                                                                                              | k here to                          | learn more.                                                                            |                                              |
|                                |                                                                             |                                                                                                    |                                                                             |                                          |                                             |                                                                   |                                                                                                    |                                    |                                                                                        |                                              |
|                                |                                                                             |                                                                                                    |                                                                             |                                          |                                             |                                                                   |                                                                                                    |                                    |                                                                                        |                                              |
|                                |                                                                             |                                                                                                    |                                                                             | View S                                   | ubmitted Atte                               | endanc                                                            | е                                                                                                    |                                    |                                                                                        |                                              |
|                                | Course                                                                      | Atton                                                                                                    | dance Deports                                                               | View S                                   | ubmitted Atte                               | endanc                                                            | е                                                                                                    |                                    |                                                                                        | _                                            |
|                                | Course                                                                      | Atten                                                                                                    | dance Reports                                                               | View S                                   | ubmitted Atte                               | endanc                                                            | e                                                                                                    |                                    |                                                                                        | •                                            |
|                                | Course                                                                      | e Atten<br>e Form1<br>ID                                                                                                    | dance Reports                                                               | View S<br>s                              | ubmitted Atte                               | Batch                                                             | e<br>Attend<br>Date                                                                                     | Attendees                          | Status                                                                                 | •                                            |
| (                              | Course<br>ID<br>D639                                                        | e Form1                                                                                                    | dance Reports Des                                                           | View S<br>cription<br>Il submission      | Ubmitted Atte                               | Batch<br>ID<br>198805                                             | e<br>Attend<br>Date<br>05/29/2017                                                                       | Attendees<br>0                     | Status<br>Not Submitte                                                                 | •<br>ed                                      |
| (                              | Course<br>ID<br>10639                                                       | e Form1<br>ID                                                                                                    | dance Reports Desc Missed on origina second batch                           | View S<br>s<br>cription<br>Il submission | City<br>Boonville                           | Batch<br>ID<br>198805<br>198806                                   | e<br>Attend<br>Date<br>05/29/2017<br>05/29/2017                                                         | Attendees<br>0<br>0                | Status<br>Not Submitte<br>Not Submitte                                                 | •<br>ed<br>ed                                |
| (                              | Course<br>ID<br>20639<br>20639                                              | e Form1<br>ID<br>5<br>5<br>7                                                                                                    | dance Reports Desc Missed on origina second batch test                      | View S<br>s<br>cription<br>Il submission | City<br>Boonville<br>Boonville<br>Nashville | Batch<br>ID<br>198805<br>198806<br>184195                         | e<br>Attend<br>Date<br>05/29/2017<br>05/29/2017<br>10/25/2016                                           | Attendees<br>0<br>0<br>1           | Status<br>Not Submitte<br>Not Submitte<br>Not Submitte                                 | ed     ed                                    |
| (                              | Course<br>ID<br>20639<br>19471<br>16366                                     | Atten     Form1     ID     5     5     7     6                                                                                                    | dance Reports Desc Missed on origina second batch test 163666               | View S<br>s<br>cription<br>Il submission | Ubmitted Atte                               | Batch<br>ID<br>198805<br>198806<br>184195<br>178487               | e<br>Attend<br>Date<br>05/29/2017<br>05/29/2017<br>10/25/2016<br>01/01/2016                             | Attendees<br>0<br>1<br>0           | Status<br>Not Submitte<br>Not Submitte<br>Not Submitte<br>Not Submitte                 | ed     ed     ed     ed                      |
| (                              | Course<br>ID<br>20639<br>9 19471<br>1 6366<br>9 15705                       | Atten                                                                                                    | dance Reports Desc Missed on origina second batch test 163666 157056        | View S<br>cription<br>Il submission      | Ubmitted Atte                               | Batch<br>ID<br>198805<br>198806<br>184195<br>178487<br>137283     | e<br>Attend<br>Date<br>05/29/2017<br>05/29/2017<br>10/25/2016<br>01/01/2016<br>12/18/2014               | Attendees<br>0<br>0<br>1<br>0<br>0 | Status<br>Not Submitte<br>Not Submitte<br>Not Submitte<br>Not Submitte                 | ed     ed     ed     ed     ed     ed        |
| (                              | Course<br>ID<br>20639<br>20639<br>20639<br>19471<br>16366<br>15705<br>14969 | Attent           e         Form1<br>ID           5         -           6         -           7         -           6         -           7         -           8         -           9         - | dance Reports Desc Missed on origina second batch test 163666 157056 149699 | View S<br>s<br>cription<br>il submission | Ubmitted Atte                               | Batch<br>198805<br>198806<br>184195<br>178487<br>137283<br>139298 | e<br>Attend<br>Date<br>05/29/2017<br>05/29/2017<br>10/25/2016<br>01/01/2016<br>12/18/2014<br>03/01/2014 | Attendees<br>0<br>1<br>0<br>0      | Status<br>Not Submitte<br>Not Submitte<br>Not Submitte<br>Not Submitte<br>Not Submitte | ed     ed     ed     ed     ed     ed     ed |

g. When you click on the arrowhead the course line will turn blue and the edit key will go from grey to black allowing you to edit the batch.

| 0,1                                     | Course Attendance        |                                                           |                                                  |                                               | orts                       |         |           |              |             |                |             |        |             |      |
|-----------------------------------------|--------------------------|-----------------------------------------------------------|--------------------------------------------------|-----------------------------------------------|----------------------------|---------|-----------|--------------|-------------|----------------|-------------|--------|-------------|------|
|                                         |                          |                                                           |                                                  |                                               |                            |         |           |              |             |                |             |        |             | ্    |
|                                         |                          | Course<br>ID                                              | Form1<br>ID                                      |                                               | Descriptio                 | on      |           | City         | Batch<br>ID | Attend<br>Date | Attendees   |        | Status      |      |
| $\rightarrow$                           | ►                        | 206396                                                    |                                                  | Missed on orig                                | jinal subn                 | mission | I         | Boonville    | 198805      | 05/29/2017     | 7           | Not    | Submit      | ttec |
|                                         | ►                        | 206396                                                    |                                                  | second batch                                  |                            |         |           | Boonville    | 198806      | 05/29/2017     | 0           | Not    | Submit      | ttec |
|                                         | ►                        | 206396                                                    |                                                  | Original subm                                 | ission of a                | attenda | ince      | Boonville    | 198965      | 05/29/2017     | 5           | Not    | Submit      | ttec |
|                                         | Þ                        | 194717                                                    |                                                  | test                                          | Ν                          |         | Nashville | 184195       | 10/25/2016  | 1              | Not         | Submit | ttec        |      |
|                                         | ►                        | 163666                                                    |                                                  | 163666                                        | N                          |         | Nashville | 178487       | 01/01/2016  | 0              | Not         | Submit | ttec        |      |
|                                         | ►                        | 157056                                                    |                                                  | 157056                                        | N                          |         | Nashville | 137283       | 12/18/2014  | 0              | Not         | Submit | ttec        |      |
|                                         | ►                        | 149699                                                    |                                                  | 149699                                        |                            |         |           | Online       | 139298      | 03/01/2014     | 0           | Not    | Submit      | tted |
|                                         | ►                        | 136403                                                    |                                                  | 136403                                        |                            |         |           | Chattanooga  | 118492      | 07/12/2013     | 1           | Not    | Submit      | ttec |
|                                         |                          | ·                                                         |                                                  |                                               |                            |         |           | $\frown$     |             |                |             |        |             |      |
|                                         |                          |                                                           |                                                  |                                               | Bat                        | tch     | New       | Edit         | Delete      | Cance          | el          |        |             |      |
| Information<br>Cou<br>City<br>Start/End | rse<br>Ti<br>/Sta<br>Dat | ID: 206<br>tle: Firs<br>ate: Boc<br>es: 05/2<br>urs: E/P: | i396<br>it Test f<br>onville<br>29/201<br>: 0.00 | for Doc<br>TN<br>7 to 05/31/20<br>Gen: 4.00 t | ummary<br>117<br>Jual: 0.0 | DO Max  | c: 4.00   |              |             |                |             | 1      | <u>) ()</u> | -    |
| Attendance                              | e Da                     | ate: 05/                                                  | 29/201                                           | 7                                             | NC                         | OTE: C  | hanging   | g here chang | es all at   | ttendance i    | n this batc | h      |             |      |
| Report Desci                            | ripti                    | on: Mis                                                   | sed or                                           | n original sub                                | mission                    | 1       |           |              |             |                |             |        |             |      |
| Con                                     | nme                      | ent:                                                      |                                                  |                                               |                            |         |           |              | 11          |                |             |        |             |      |
|                                         |                          | 1                                                         | Send of                                          | detail report                                 | oy email                   | l when  | n submit  | ted?         |             |                |             |        |             |      |
|                                         |                          |                                                           |                                                  | Sav                                           | •                          | С       | ancel     | Submit       | t Repor     | t              |             |        |             |      |

h. Click on the Attendance tab of the Course Attendance Report (lower Attendance tab) to return to your list of attendees. Click on the arrowhead for 028371.

| ourse A      | ttendance                                                          | Report                                                                                                    |                                                                  |                                                                     |                                                                    |                                                 |                                                                                                 |
|--------------|--------------------------------------------------------------------|----------------------------------------------------------------------------------------------------|------------------------------------------------------------------|---------------------------------------------------------------------|--------------------------------------------------------------------|-------------------------------------------------|-------------------------------------------------------------------------------------------------|
|              |                                                                    |                                                                                                    |                                                                  |                                                                     |                                                                    |                                                 |                                                                                                 |
|              | attended the s                                                     | even by disking the block but                                                                                                    | nee To add as d                                                  |                                                                     | and a start of                                                     | ha ann bu a                                     | Fables the second                                                                               |
| er Attoneys  | attending the o                                                    | course by clicking the New but                                                                                                    | tton. To edit or d                                               | elete an atto                                                       | rney, select ti                                                    | ne row by o                                     | clicking the arrow                                                                              |
| . The Edit a | and Delete butto                                                   | ons will be active once the row                                                                                                    | v has been seled                                                 | cted.                                                               |                                                                    |                                                 |                                                                                                 |
|              |                                                                    | $\frown$                                                                                                    |                                                                  |                                                                     |                                                                    |                                                 |                                                                                                 |
|              | Information                                                        | Attendance Summar                                                                                                    | V                                                                |                                                                     |                                                                    |                                                 |                                                                                                 |
|              |                                                                    |                                                                                                    | <b></b>                                                          |                                                                     |                                                                    |                                                 |                                                                                                 |
|              |                                                                    |                                                                                                    |                                                                  |                                                                     |                                                                    |                                                 | -                                                                                               |
|              |                                                                    |                                                                                                    |                                                                  |                                                                     |                                                                    |                                                 | ۲                                                                                               |
|              |                                                                    |                                                                                                    |                                                                  |                                                                     |                                                                    |                                                 |                                                                                                 |
| r            | Attorney ID                                                        | Attorney Name                                                                                                    | EP Hours                                                         | Gen Hours                                                           | Dual Hours                                                         | Instructor                                      | Date                                                                                            |
|              | Attorney ID<br>017717                                              | Attorney Name<br>William Calhoun                                                                                                    | EP Hours<br>0.00                                                 | Gen Hours<br>10.00                                                  | Dual Hours<br>0.00                                                 | Instructor<br>Yes                               | Date<br>5/29/2017                                                                               |
|              | Attorney ID  017717  015540                                        | Attorney Name<br>William Calhoun<br>Christopher Lazarini                                                                                   | EP Hours<br>0.00<br>0.00                                         | Gen Hours<br>10.00<br>10.00                                         | Dual Hours<br>0.00<br>0.00                                         | Yes<br>Yes                                      | Date<br>5/29/2017<br>5/29/2017                                                                  |
|              | Attorney ID  O17717  O15540  O16650                                | Attorney Name<br>William Calhoun<br>Christopher Lazarini<br>Derek Crownover                                                                | EP Hours<br>0.00<br>0.00                                         | Gen Hours<br>10.00<br>10.00<br>4.00                                 | Dual Hours<br>0.00<br>0.00<br>0.00                                 | Yes<br>Yes<br>No                                | Date<br>5/29/2017<br>5/29/2017<br>5/29/2017                                                     |
|              | Attorney ID                                                        | Attorney Name William Calhoun Christopher Lazarini Derek Crownover Tena Roberson                                                           | EP Hours<br>0.00<br>0.00<br>0.00<br>0.00                         | Gen Hours<br>10.00<br>10.00<br>4.00<br>4.00                         | Dual Hours<br>0.00<br>0.00<br>0.00<br>0.00                         | Ves<br>Yes<br>No<br>No                          | Date<br>5/29/2017<br>5/29/2017<br>5/29/2017<br>5/29/2017                                        |
|              | Attorney ID<br>017717<br>015540<br>016650<br>012266<br>012666      | Attorney Name William Calhoun Christopher Lazarini Derek Crownover Tena Roberson Danny Dver                                                | EP Hours<br>0.00<br>0.00<br>0.00<br>0.00                         | Gen Hours<br>10.00<br>10.00<br>4.00<br>4.00                         | Dual Hours<br>0.00<br>0.00<br>0.00<br>0.00<br>0.00                 | Ves<br>Yes<br>No<br>No                          | Date<br>5/29/2017<br>5/29/2017<br>5/29/2017<br>5/29/2017<br>5/29/2017                           |
|              | Attorney ID   O17717  015540  016650  012266  016666  015542       | Attorney Name William Calhoun Christopher Lazarini Derek Crownover Tena Roberson Danny Dyer Stenhen Libby                                  | EP Hours<br>0.00<br>0.00<br>0.00<br>0.00<br>0.00<br>0.00         | Gen Hours<br>10.00<br>10.00<br>4.00<br>4.00<br>4.00<br>4.00         | Dual Hours<br>0.00<br>0.00<br>0.00<br>0.00<br>0.00<br>0.00         | Ves<br>Yes<br>No<br>No<br>No                    | Date<br>5/29/2017<br>5/29/2017<br>5/29/2017<br>5/29/2017<br>5/29/2017                           |
|              | Attorney ID  017717  015540  016650  012266  016666  015642  02542 | Attorney Name William Calhoun Christopher Lazarini Derek Crownover Tena Roberson Danny Dyer Stephen Libby April Elizio                     | EP Hours 0.00 0.00 0.00 0.00 0.00 0.00 0.00 0.                   | Gen Hours<br>10.00<br>10.00<br>4.00<br>4.00<br>4.00<br>4.00<br>4.00 | Dual Hours<br>0.00<br>0.00<br>0.00<br>0.00<br>0.00<br>0.00<br>0.00 | Instructor<br>Yes<br>No<br>No<br>No<br>No       | Date<br>5/29/2017<br>5/29/2017<br>5/29/2017<br>5/29/2017<br>5/29/2017<br>5/29/2017              |
|              | Attorney ID 017717 015540 016650 012266 016666 015542 028371       | Attorney Name<br>William Calhoun<br>Christopher Lazarini<br>Derek Crownover<br>Tena Roberson<br>Danny Dyer<br>Stephen Libby<br>April Elgin | EP Hours<br>0.00<br>0.00<br>0.00<br>0.00<br>0.00<br>0.00<br>0.00 | Gen Hours<br>10.00<br>4.00<br>4.00<br>4.00<br>4.00<br>4.00<br>4.00  | Dual Hours 0.00 0.00 0.00 0.00 0.00 0.00 0.00 0.                   | Instructor<br>Yes<br>No<br>No<br>No<br>No<br>No | Date<br>5/29/2017<br>5/29/2017<br>5/29/2017<br>5/29/2017<br>5/29/2017<br>5/29/2017<br>5/29/2017 |

i. The entry line for the attorney will turn blue and the edit button will go from grey to black.

|   |                 |                      |          |           |            |            | ৾         |  |  |  |
|---|-----------------|----------------------|----------|-----------|------------|------------|-----------|--|--|--|
|   | Attorney ID     | Attorney Name        | EP Hours | Gen Hours | Dual Hours | Instructor | Date      |  |  |  |
| ► | 017717          | William Calhoun      | 0.00     | 10.00     | 0.00       | Yes        | 5/29/2017 |  |  |  |
| ► | 015540          | Christopher Lazarini | 0.00     | 10.00     | 0.00       | Yes        | 5/29/2017 |  |  |  |
| ► | 016650          | Derek Crownover      | 0.00     | 4.00      | 0.00       | No         | 5/29/2017 |  |  |  |
| ► | 012266          | Tena Roberson        | 0.00     | 4.00      | 0.00       | No         | 5/29/2017 |  |  |  |
| ► | 016666          | Danny Dyer           | 0.00     | 4.00      | 0.00       | No         | 5/29/2017 |  |  |  |
| ► | 015542          | Stephen Libby        | 0.00     | 4.00      | 0.00       | No         | 5/29/2017 |  |  |  |
| ► | 028371          | April Elgin          | 0.00     | 4.00      | 0.00       | No         | 5/29/2017 |  |  |  |
|   |                 |                      | $\frown$ |           |            |            | 1         |  |  |  |
|   | Add Edit Delete |                      |          |           |            |            |           |  |  |  |

j. Click on the Edit button and enter the correct Attorney ID (BPR#) and press Save.

| Information A    | ttendance | Summary |        |  |   |
|------------------|-----------|---------|--------|--|---|
|                  |           |         |        |  | ۲ |
| Attorney ID:     | 028317    |         |        |  |   |
| EP Hours:        | 0.00      |         |        |  |   |
| General Hours:   | 4.00      |         |        |  |   |
| Dual Hours:      | 0.00      |         |        |  |   |
| Attendance Date: | 5/29/2017 |         |        |  |   |
| Instructor:      |           |         |        |  |   |
|                  | (         | Save    | Cancel |  |   |

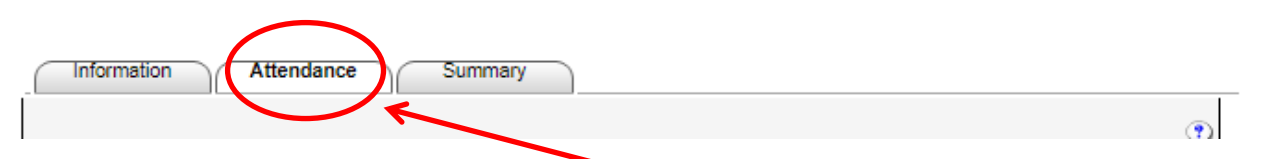

k. Click on the secondary Attendance tab and you will see your list has been corrected

| Information | Attendance Summary   | )        |           |            |            |           |
|-------------|----------------------|----------|-----------|------------|------------|-----------|
| Attorney ID | Attorney Name        | EP Hours | Gen Hours | Dual Hours | Instructor | Date      |
| 017717      | William Calhoun      | 0.00     | 10.00     | 0.00       | Yes        | 5/29/2017 |
| 015540      | Christopher Lazarini | 0.00     | 10.00     | 0.00       | Yes        | 5/29/2017 |
| 016650      | Derek Crownover      | 0.00     | 4.00      | 0.00       | No         | 5/29/2017 |
| 012266      | Tena Roberson        | 0.00     | 4.00      | 0.00       | No         | 5/29/2017 |
| 016666      | Danny Dyer           | 0.00     | 4.00      | 0.00       | No         | 5/29/2017 |
| 015542      | Stephen Libby        | 0.00     | 4.00      | 0.00       | No         | 5/29/2017 |
| 028317      | Robert Smith         | 0.00     | 4.00      | 0.00       | No         | 5/29/2017 |
|             |                      |          |           |            |            |           |
|             | Add                  | Edit     | Delete    |            |            |           |

## 12. Click on the Information tab.

| ( | Information | Attendance | Summary |  |  |   |
|---|-------------|------------|---------|--|--|---|
|   | $\smile$    |            |         |  |  | ۲ |

And you will be returned to to the Course Information Screen.

| Information         | Attendance            | Summary                                                  |       |   |  |  |  |  |
|---------------------|-----------------------|----------------------------------------------------------|-------|---|--|--|--|--|
|                     |                       |                                                          | i 🔊 🔁 | ٢ |  |  |  |  |
| Course ID:          | 206396                |                                                          |       |   |  |  |  |  |
| Title:              | First Test for Doc    |                                                          |       |   |  |  |  |  |
| City/State:         | Boonville TN          |                                                          |       |   |  |  |  |  |
| Start/End Dates:    | 05/29/2017 to 05/31/2 | 2017                                                     |       |   |  |  |  |  |
| Hours:              | E/P: 0.00 Gen: 4.00   | Dual: 0.00 Max: 4.00                                     |       |   |  |  |  |  |
| -                   |                       | 1                                                        |       |   |  |  |  |  |
| Attendance Date:    | 05/29/2017            | NOTE: Changing here changes all attendance in this batch | h     |   |  |  |  |  |
| Report Description: | Missed on original su | Missed on original submission                            |       |   |  |  |  |  |
| Comment:            |                       |                                                          |       |   |  |  |  |  |
|                     | Send detail repor     | t by email when submitted?                               |       |   |  |  |  |  |
|                     | Sa                    | ve Cancel Submit Report                                  |       |   |  |  |  |  |

13. If you are ready to submit your attendance, you <u>must click on the Submit Report button</u>. If you fail to do this, your batch will be added to the NOT SUBMITTED list because it was never submitted to the CLE Commission.

| Information         | Attendance            | Summary                                                  |          |   |
|---------------------|-----------------------|----------------------------------------------------------|----------|---|
|                     |                       |                                                          | <b>N</b> | ٢ |
| Course ID:          | 206396                |                                                          |          |   |
| Title:              | First Test for Doc    |                                                          |          |   |
| City/State:         | Boonville TN          |                                                          |          |   |
| Start/End Dates:    | 05/29/2017 to 05/31/2 | 2017                                                     |          |   |
| Hours:              | E/P: 0.00 Gen: 4.00   | Dual: 0.00 Max: 4.00                                     |          |   |
| Attendance Date:    | 05/29/2017            | NOTE: Changing here changes all attendance in this batch |          |   |
| Report Description: | Missed on original su | ubmission                                                |          |   |
| Comment:            |                       | //                                                       |          |   |
|                     | Send detail repor     | t by email when submitted?                               |          |   |
|                     | Sa                    | ve Cancel Submit Report                                  |          |   |

14. Effective October 8, 2021 all providers are required to report and pay the \$2 per credit hour

fee. If you do not have a credit balance to cover the posting fee, pay online or send a check.